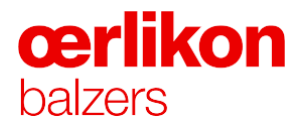

## FedEx PickUp Instructions

| FedEx PickUp Instructions | Status: FR | Issue date: 16/03/2021 | Drafted by: M. Bless | Page 1 of 8 |
|---------------------------|------------|------------------------|----------------------|-------------|
|                           |            |                        |                      |             |

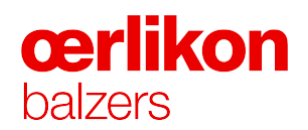

| 1. From             | ⊘ <u>Help</u> ⊟ <u>Hide</u>     |                                  |
|---------------------|---------------------------------|----------------------------------|
| Saved senders       | Select 🗸                        | Step 1.                          |
| * Country/Territory | Switzerland 🗸                   | Enter the correct sender Address |
| Company             | Oerlikon Balzers Coating AG     |                                  |
| * Contact name      | Hans Muster                     |                                  |
| * Address 1         | Iramali 18                      |                                  |
| Address 2           |                                 |                                  |
| * Postal code       | 9496 Postal code information    |                                  |
| * City              | Balzers                         |                                  |
| * Phone no.         | 423123456789 ext.               |                                  |
|                     | Save as my default address      |                                  |
|                     | Save new sender in address book |                                  |
|                     | Save changes in address book    |                                  |
|                     |                                 |                                  |

| 2. To                | ⊘ <u>Help</u> ⊟ <u>Hide</u>        |
|----------------------|------------------------------------|
| * Country/Territory  | Germany                            |
| Company              | Oerlikon Balzers Coating Germany   |
| * Contact name       | Peter Muster                       |
| * Address 1          | Stegerwaldstrasse 3                |
| Address 2            |                                    |
| * Postal code        | 51427 Postal code information      |
| * City               | BERGISCH GLADBACH                  |
| * Phone no.          | 49123456789 ext.                   |
| Recipient Tax ID/EOR |                                    |
|                      | □ This is a residential address Ø  |
|                      | Save new recipient in address book |
|                      | Save changes in address book       |

## Step 2.

Enter correct recipient

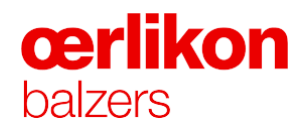

| 3. Package & Sh       | nipment Details   ② <u>Help</u> ⊟ <u>Hide</u> |
|-----------------------|-----------------------------------------------|
| * Ship date           | 16/03/2021                                    |
| * Number of packages  | 1 •                                           |
| * Weight ②            | 10 kgs 🗸                                      |
| Declared Value        | Swiss Francs  Currency Converter              |
| * Service type        | International Priority                        |
| * Package type        | Your Packaging 🗸                              |
| Dimensions            | 20 20 20 cm                                   |
|                       | Save dimensions profile                       |
| * Package contents    | ○ Documents                                   |
| * Shipment purpose    | Commercial 🗸                                  |
| * Total customs value | 1000 Swiss Francs  Currency Converter         |
|                       | 🗌 Include a return label                      |

## Step 3.

Select shipping date

Specify the number of packages

**Total Weight** 

Select service type: Express / Economy

Specify packaging with exact dimensions

Specify exact packaging data with total customs value

| 4. Billing Details                   | © <u>Help</u> ⊟ <u>Hide</u>    |
|--------------------------------------|--------------------------------|
| * Bill transportation to             | Oerlikon-083 🗸                 |
| * Bill duties/taxes/fees             | Recipient 🗸                    |
| Account no.                          | 761294083                      |
| () Alert: Please rel<br>information. | member to enter your reference |
| Your reference                       | 4500123456                     |
| More reference field                 | ds Add an account              |
| P.O. no.                             |                                |
| Invoice no.                          |                                |
| Department no.                       |                                |

## Step 4.

Specify invoice recipient

Specify customer number (Accountnumber)

346591455 → DE → Oerlikon Balzers Coating AG (BTS Balzers)
487516325 → DE Inlandsendungen
712126329 → EU, Asien → Oerlikon Balzers Coating AG (BTS Balzers)
761294083 → CH → Bergisch Gladbach (BGL)
703160824 → Oerlikon Surface Solution ( OSS Balzers)
640059788 → Oerlikon Zweigniederlassung Langenthal

Specify reference Number: Order Number E.g. 4500123456 Specify more references as agreed with our Buyer

| FedEx PickUp Instructions | Status: FR | Issue date: 16/03/2021 | Drafted by: M. Bless | Page 3 of 8 |
|---------------------------|------------|------------------------|----------------------|-------------|
|                           |            |                        |                      |             |

**œrlikon** balzers

| 5. Pickup/Drop-o                                      | off ② <u>Help</u> ⊟ <u>Hide</u>                          |                                                                                |
|-------------------------------------------------------|----------------------------------------------------------|--------------------------------------------------------------------------------|
| Schedule a pickup                                     |                                                          | Step 5.                                                                        |
| O Drop off package a                                  | t a FedEx location                                       | Book Pick-Up                                                                   |
| O Use an already sch<br>Pickup Address                | eduled pickup/Schedule a pickup later                    | Check:<br>Pick-Up, Contact Details, Address                                    |
| Use account address<br>* Country/Territory<br>Company | Clear all fields Switzerland Oerlikon Balzers Coating AG |                                                                                |
| * Contact name                                        | Hans Muster                                              |                                                                                |
| * Address 1                                           | Iramali 18                                               |                                                                                |
| Address 2<br>Suite/unit/floor/etc.                    |                                                          |                                                                                |
| Postal code                                           | 9496 Postal code information                             |                                                                                |
| * City                                                | Balzers                                                  |                                                                                |
| * Phone no.                                           | 423123456789 ext.                                        |                                                                                |
| Package Informat                                      | ion 🛛 <u>Hide</u>                                        |                                                                                |
| Pickup type                                           | FedEx Express                                            | Provide package information                                                    |
| * Total no. of packages                               | 1                                                        | Amount of packages:                                                            |
| * Total weight                                        | 10 kgs 🗸                                                 | Specify the pick-up date:                                                      |
| * Pickup date                                         | 16/03/2021                                               | Specify the exact pick-up time, important breaks must be noted.                |
| * Ready time                                          | 6:00 a.m. 🗸                                              | E.g. lunch break from 12.00-13.00.<br>So that no courier can come by           |
| * Latest time available                               | 4:00 p.m. ✔                                              | there.                                                                         |
| Location of packages<br>or special instructions       | At the Gate                                              | Providing the location of the parcels<br>will help the courier to collect them |
|                                                       |                                                          | <i>μ</i> ισκι <u>γ</u> .                                                       |

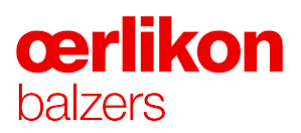

| o. Continue you                                                                                                    | snipmen                                                                                                    | t                                                                                                    | ⊘ <u>Help</u>                                                                                                    |                        |
|----------------------------------------------------------------------------------------------------|----------------------------------------------------------------------------------------------------|----------------------------------------------------------------------------------------------------|----------------------------------------------------------------------------------------------------|------------------------|
| Alert: Please review alert(s continuing.                                                                                                    | s) provided or                                                                                                    | ı this page before                                                                                                    |                                                                                                    | Step                   |
| Please note:<br>• Click the Ship butti<br>transmission time. D<br>duplicate shipment to<br>Shipper's Terms and<br>shipper's Terms and<br>shipper's Terms and<br>shipper's Terms and<br>shipment does not c<br>are uncertain of wil<br>Goods, see the <u>Help</u><br>Results provided by<br>reliable, but are not C<br>scatter and the shift of the<br>reliable, but are not C<br>Address Checker infi-<br>Correct completion completion<br>the customer.<br>If the delivery addrest<br>receive a residential | on only once.<br>to not click Stu-<br>ansaction to or<br>//Continue but<br>tex.com Terms<br>applicable <u>Fe</u><br>Conditions for<br>hip/Continue to<br>ontain undecla<br>tor more inform<br>FedEx Addres<br>warranties, ex<br>prmation.<br>f shipping doc<br>ss is later ident<br>surcharge. | Expect some de<br>pp or Reload; it m<br>;cur.<br>ion, you agree to<br><u>of Use and the F-<br/>dEx Service Guid</u><br><u>r FedEx Express in</u><br>mutton, you agree<br>red Dangerous Gr<br>nipment contains<br>nation.<br>s Checker are bel<br>press or implied,<br>uments is the resp<br>tified as residential | lay due to<br>ay cause a<br>the <u>FedEx</u><br>edEx terms<br>dex terms<br><u>ternational</u><br>e that this<br>pods. If you<br>Dangerous<br>ieved to be<br>regarding<br>onsibility of<br>, you could | Got                    |
|                                                                                                    |                                                                                                    | Save for later                                                                                                    | Continue                                                                                                    |                        |
| 7. Commodit                                                                                                    | y Inform                                                                                                    | ation                                                                                                    | @ <u>He</u>                                                                                                    | <u>lp</u> ⊟ <u>Hid</u> |
| Check for prohibite                                                                                                    | ed commodi                                                                                                    | ties into Germa                                                                                                    | <u>ny</u>                                                                                                    |                        |
| Commodity Sumi                                                                                                    | nary                                                                                                    | tCustana.                                                                                                    | Manage/im                                                                                                    | port profile:          |
| Commodity                                                                                                    | /                                                                                                    | value<br>(SFR)                                                                                                    | ~Qty                                                                                                    | (kgs)                  |
| Add new co                                                                                                    | mmod 🗸                                                                                                    |                                                                                                    |                                                                                                    |                        |
| Totals                                                                                                    |                                                                                                    |                                                                                                    |                                                                                                    |                        |
| Commodity 1                                                                                                    |                                                                                                    |                                                                                                    |                                                                                                    |                        |
| *Commodity<br>description                                                                                                    |                                                                                                    |                                                                                                    |                                                                                                    |                        |
| *Unit of measure                                                                                                    | pieces                                                                                                    |                                                                                                    | ~                                                                                                    |                        |
| *Quantity                                                                                                    |                                                                                                    |                                                                                                    |                                                                                                    |                        |
| *Commodity<br>weight                                                                                                    |                                                                                                    | As totals                                                                                                    | kg                                                                                                    | S                      |
| *Customs value                                                                                                    | 1000                                                                                                    | As to                                                                                                    | tals 🗸                                                                                                    | SFR                    |
|                                                                                                    | (S) Cum                                                                                                    | ency Converter                                                                                                    |                                                                                                    |                        |
| *Country of<br>manufacture ⑦                                                                                                    | Switzerla                                                                                                    | and                                                                                                    |                                                                                                    | ~                      |
| Harmonized<br>code ②                                                                                                    |                                                                                                    |                                                                                                    | Get code                                                                                                    |                        |
| Additional com                                                                                                    | modity inforr                                                                                                    | nation (optiona                                                                                                    | <u>D.</u>                                                                                                    |                        |
| Save/update                                                                                                    | commodity                                                                                                    | profile                                                                                                    | dd th <u>is co</u>                                                                                                    | ommodity               |
| Total Shipment D                                                                                                    | etails                                                                                                    |                                                                                                    |                                                                                                    |                        |
| Shipment                                                                                                    | 10.00                                                                                                    |                                                                                                    | kgs                                                                                                    |                        |
| weight                                                                                                    | 0.0                                                                                                    |                                                                                                    | Swiss Free                                                                                                    | ncs                    |
| voluo                                                                                                    | 0.0                                                                                                    |                                                                                                    | 51100 T 10                                                                                                    |                        |

#### р6.

#### further

## Step 7.

Specify the exact goods data of all articles thar are shipped.

#### Important:

Every position of the order that is shipped must be listed!

| FedEx PickUp Instru | ictions |
|---------------------|---------|
|---------------------|---------|

# **cerlikon** balzers

| 8. Customs Documentation                                                                                             | ⊘ <u>Help</u> ⊟ <u>Hide</u>                  |         |
|----------------------------------------------------------------------------------------------------|----------------------------------------------|---------|
| Alert:     A Commercial Invoice/Pro Forma Invoic<br>shipment. Please print your customs do<br>them to your shipment. | e is required for this<br>cuments and attach | C       |
| Commercial Invoice                                                                                                   |                                              | h       |
| Pro Forma Invoice                                                                                                    |                                              | lı<br>C |

## Step 8.

Customs documents

Nothing needs to be ticked explicitly here.

Important: Customs documents must be present with the package!

| 9. Pickup/Drop-off                              | ⊘ <u>Help</u> ⊟ <u>Hide</u> |
|-------------------------------------------------|-----------------------------|
| Schedule a pickup                               |                             |
| $\bigcirc$ Drop off package at a FedEx location |                             |
| O Use an already scheduled pickup/Schedule a    | a pickup later              |
| Pickup Address                                  | <u>     Edit</u>            |
| Hans Muster, Iramali 18, Balzers, 9496, Switzer | rland                       |
| Package Information                             | <u>     Edit</u>            |
| FedEx Express, 16/03/2021, 6:00 a.m 4:00 p.     | m., 1 packages              |

## Step 9.

Book pick-up so that the shipment can be transmitted.

| 10. Complete your Shipment @ Help                                                                                                    |
|----------------------------------------------------------------------------------------------------|
| () Alert:                                                                                                    |
| Please review alert(s) provided on this page before<br>continuing.                                                                                                    |
| Create a Shipment Profile to store recipient, package and all other details of this shipment for future use.                                                                                                    |
| <ul> <li>Please note:</li> <li>Product/commodity information will be saved in your Product profile with the Weight and Value of Customs for 1 (one) unit. You will need to enter the appropriate Quantity each time you ship this commodity.</li> <li>A maximum of ninety nine separate products/commodities can be entered.</li> <li>If a commercial Invoice/Pro Forma is not produced for this shipment, the shipper is responsible for completing this document as required by the destination country.</li> </ul> |
| Save for later Ship                                                                                                    |
|                                                                                                    |

#### Step 10.

Confirm shipment. FedEx AWB should then be printed.

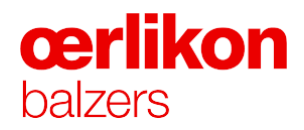

Thank you for shipping with FedEx. Your tracking number: 773159060093 Your pickup confirmation number: SMVA27 Label Receipt | View Print Create return shipment Edit shipment Cancel shipment Repeat last Create new Go to Global Trade Manager View pickup confirmation TOPETER MUSTER OERLIKON BALZERS COATING GERMAN 0430 STEGERWALDSTRASSE 3 ORIGIN ID:SMVC 42312345670 HANS MUSTER OERLIKON BALZERS COATING AG IRAMALI 18 BERGISCH GLADBACH NW 51427 LZERS, FL 9496 VITZERLAND CH 7731 5906 0093 423123456789 SHIP DATE: 16M ACTWGT: 10.00 H CAD: 251977242/ DIMS: 20x20x20 BILL

SENDER

(DE)

56DJ3/AC39/FE4A

R 4340

After printing this label:

CONSIGNEE COPY - PLEASE PLACE IN FRONT OF POUCH

1. Fold the printed page along the horizontal line.

2. Place label in shipping pouch and affix it to your shipment.

Warning: Use only the printed original label for shipping. Using a photocopy of this label for shipping purposes is fraudulent and could result in additional billing charges, along with the cancellation of your FedEx account number. LEGAL TERMS AND CONDITIONS OF FEDEX SHIPPING DEFINITIONS. On this Air Wayhill, "we", "our", "us", and "FedEx" refer to Federal Express Corpor

INTL PRIORITY

P2

NW-DE

51427 CGN

iaries and branches and their respective

AWB can now be printed.

#### Important: Pick-up must be booked, otherwise no pick-up will take place!

The shipment should now be picked up by Fedex and tracked with this number.

| FedEx PickUp Instructions | Status: FR | Issue date: 16/03/2021 | Drafted by: M. Bless | Page 7 of 8 |
|---------------------------|------------|------------------------|----------------------|-------------|

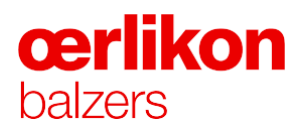

Before creating the consignment note, the sender must enter the Oerlikon company e-mail addresses via the Fedex tool settings so that Oerlikon is always informed about the shipment.

| FedEx Ship Ma                                   | anager <sup>™</sup>              |                             | M                | ly Profile                                        | Logout                          | ? <u>Help</u> 🔻                                             |
|-------------------------------------------------|----------------------------------|-----------------------------|------------------|---------------------------------------------------|---------------------------------|-------------------------------------------------------------|
| Ship                                            | Ship History                     | My Lists 🔻                  | Reports          | Administration                                    | n                               |                                                             |
| Create a Shipr<br>Denotes required fi           | ment<br>information ② Print labe | el(s)                       |                  |                                                   | Conta                           | ct your administrator<br><u>ferences   Clear all fields</u> |
| My Shipment                                     | Profiles                         | ⊘ <u>Help</u> ⊟ <u>Hide</u> | 4. Billing       | Details                                           |                                 | ② <u>Help</u> ⊟ <u>Hide</u>                                 |
| My shipment<br>profiles (formerly<br>Fast Ship) | Select                           | ∽<br>Ship                   | * Bill transport | tation to Oerl<br>Please rememb<br>ation.<br>Ince | ikon-083<br>per to enter your r | ✓                                                           |
| 1. From                                         |                                  | ⊘ <u>Help</u> ⊞ <u>Edit</u> | P.O. no.         | erence fields                                     |                                 | Add an account                                              |

Mail addresses which must be stored so that they are notified about the shipment:

#### InfoLogistik@oerlikon.com

| Shipment Notifications                  | 0                 | <u>Help</u> |
|-----------------------------------------|-------------------|-------------|
| Notify Sender via:                      | Notification type |             |
| Email (HTML)                            | Ship              |             |
| C Email (Plain Text)                    | Tendered          |             |
|                                         | Pickup            |             |
|                                         | Exception         |             |
|                                         | Estimated Delive  | ry          |
|                                         | Delivery          |             |
| Sender Email<br>InfoLogistics.Balzers@c |                   |             |
| German 🗸                                |                   |             |
| Add additional recipients               |                   |             |
| Always show additional recipients       |                   |             |
| Always show personal message of         | ption             |             |
| Always show this section expande        | d                 |             |

| FedEx PickUp Instructions | Status: FR | Issue date: 16/03/2021 | Drafted by: M. Bless | Page 8 of 8 |
|---------------------------|------------|------------------------|----------------------|-------------|
|                           |            |                        |                      |             |